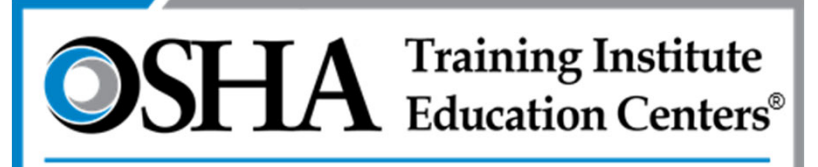

Chabot – Las Positas Community College District

# **Outreach Training Program**

### www.oshacardportal.com

Questions/Assistance: (866) 936-6742 otc@clpccd.org

### www.oshacardportal.com

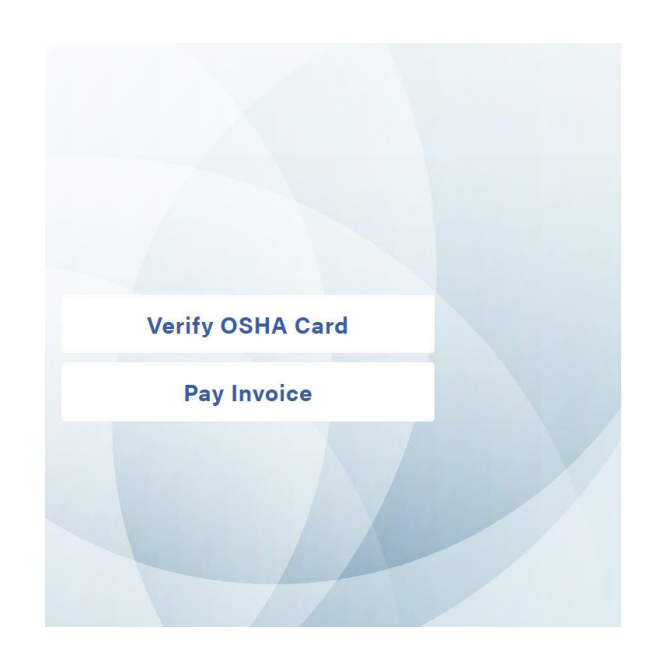

#### **OSHA** CARD PORTAL

| ign In          |         |
|-----------------|---------|
| Email Address   |         |
| Password        |         |
| orgot Password? | Sign In |

The OSHA Card Portal is a source system and requires a pra-approved account to access the OSHA Trainer tools. Use your small address and password in the form above to access the tools. If you do not have an account, or have issues accessing the site, please contect your OSHA Training institute Education Center (OTEC) for assistance. **Available Features:** 

- Anyone may access the OSHA Card Portal but only pre-registered outreach trainers will be able to log in
- Without a log in, you may:
  - Verify an OSHA card
  - Pay an invoice

### Paying an Invoice

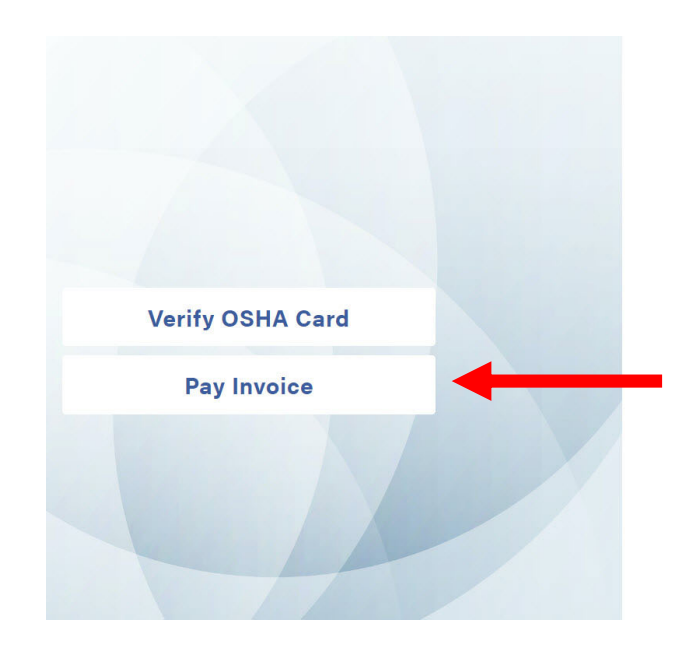

#### **OSHA** CARD PORTAL

| Sign In          |         |
|------------------|---------|
| Email Address    |         |
| Password         |         |
| Forgot Password? | Sign In |
|                  |         |

The OSHA Cerd Portal is a secure system and requires a pre-approved account to access the OSHA Trainer tools. Use your small address and password in the form above to access the tools. If you do not have an account, or have issues accessing the site, please contect your OSHA Training institute Education Center (OTEC) for assistance.

#### Without a log in:

- This allows for a third-party to submit payment for an order placed by an outreach trainer
- Enter the **Order Number** (found on invoice provided by the outreach trainer)
- Enter the *Billing Zip Code* (found on invoice provided by the outreach trainer)
- Click Submit

### Paying an Invoice

| Ship To                                                                          |                          | Order Details                                      |         |
|----------------------------------------------------------------------------------|--------------------------|----------------------------------------------------|---------|
|                                                                                  |                          | Order Number: 320588<br>Order Status: Open Invoice |         |
| Shipping Method                                                                  |                          | Outreach Class Report<br>Class Date: 12/02/2021    | \$24.00 |
| USPS First Class with trackin<br>7-10 business days                              | g info - FREE            | No. of Carda: 3<br>Subtotal                        | \$24.00 |
| Payment                                                                          |                          | Shipping                                           | \$0.00  |
| Credit Card     Card Number     SOX     Name on Card     John D. Applement       |                          | Total Due                                          | \$24.00 |
| Expiration Date                                                                  | Security Code            |                                                    |         |
| Billing Address<br>Belect the address that matches you<br>Same as Shipping Addre | r card or payment method |                                                    |         |
| $^{\bigcirc}$ Use a different Billing Ac                                         | ddress                   |                                                    |         |

#### Submitting Payment:

- Review details of order and complete payment with a credit card
- Instructions for submitting payment with a check are available on every invoice
- The shipping address and shipping method cannot be adjusted once the order has been submitted for invoicing
- Ensure *billing address* is accurate
- Click Pay Now

### Setting Up Your Account

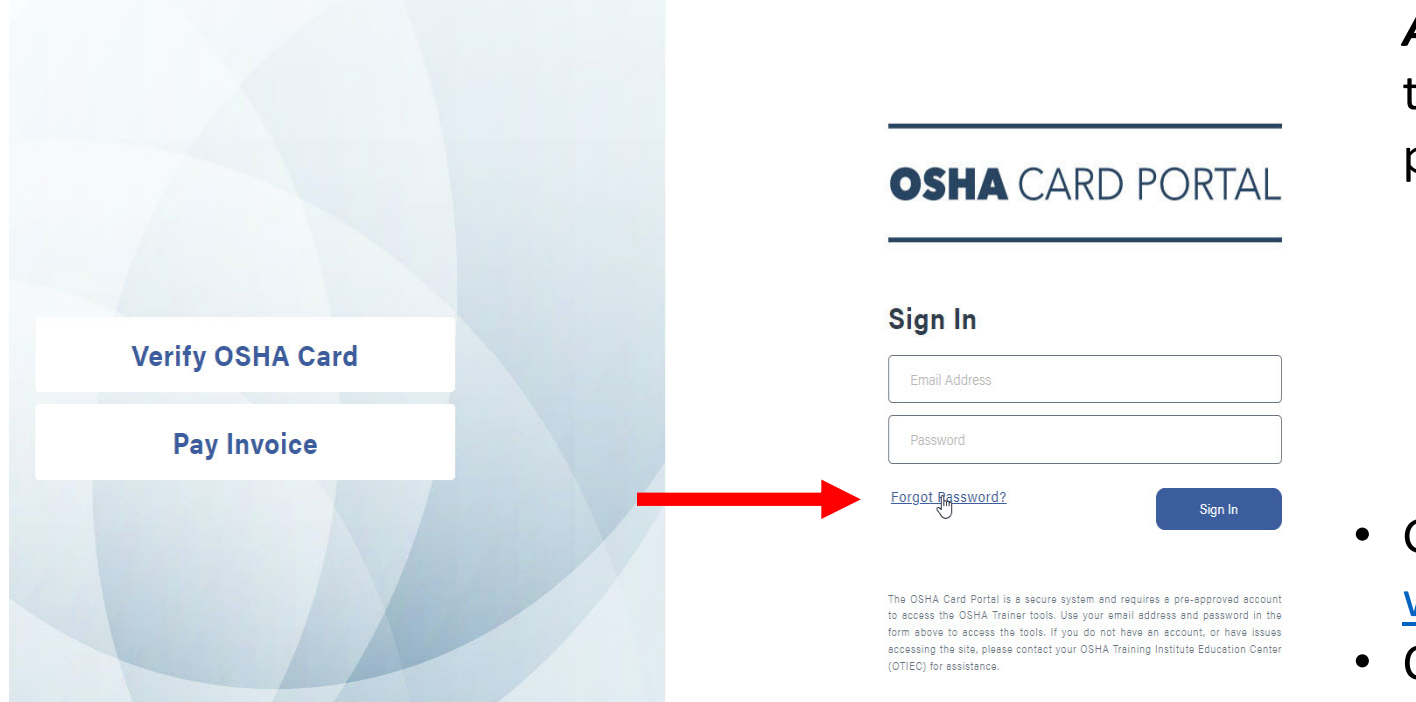

First time logging in:

- You will receive a *New Account Created* email to the email address you provided
  - Only 1 email address per user
  - You <u>do not</u> need your trainer ID/card number to log in
- Go to

www.oshacardportal.com

Click Forgot Password

### Setting Up Your Account

| OSHA CARD | PORTAL                                                                                                    | Menu 📕 |
|-----------|----------------------------------------------------------------------------------------------------|--------|
|           |                                                                                                    |        |
|           |                                                                                                    |        |
|           | Reset Your Password                                                                                                    |        |
|           | To reset your password for your OSHA Card Portal account, enter<br>a new password in the form below and re-enter the same<br>password a second time.                                                                            |        |
|           | Passwords must be at least eight (8) characters long and contain<br>at least one of each of the following characters: an uppercase<br>letter, a lowercase letter, a number, and a special character (such<br>as \$, %, &, etc.) |        |
|           | New Password                                                                                                    |        |
|           | ******                                                                                                    |        |
|           | Re-enter Password                                                                                                    |        |
|           | ******                                                                                                    |        |
|           | Submit                                                                                                    |        |
|           |                                                                                                    |        |

Important Notes:

- Passwords must be at least eight (8) characters and contain each of the following:
  - An uppercase letter
  - A lowercase letter
  - A number
  - A special character (\$, %, !, etc.)
- Once your password is created, return to <u>www.oshacardportal.com</u> and log in

### Once Logged In

| Home                             | Outre                                                                  | each Classes                                                                 | Students                             | Ore                                                        | der |
|----------------------------------|------------------------------------------------------------------------|------------------------------------------------------------------------------|--------------------------------------|------------------------------------------------------------|-----|
| The highlighte<br>The highlighte | f Outreach Class Report has been<br>f Outreach Class Reports are neari | returned to you for changes and requi<br>ng or have passed the OSHA timeline | res you to resubmit.<br>requirement. |                                                            |     |
| My Tasks                         |                                                                        | G Add C                                                                      | Class C Request Reprint              |                                                            |     |
| Task                             | Category                                                               | Date in Queue (day                                                           | s)                                   |                                                            |     |
| Awaiting Approval                | Class                                                                  | 12/28/2021 (0d)                                                              | Email ATO                            | Active Credentials                                         |     |
| Incomplete Report                | Class                                                                  | 12/07/2021 (21d)                                                             | Complete Report                      | General Industry<br>Exp: 11/29/2025                        | C   |
| Order Awaiting Payn              | nent Order                                                             | 12/07/2021 (21d)                                                             | Pay Invoice                          | Construction                                               | Ø   |
| Incomplete Report                | Class                                                                  | 11/22/2021 (36d)                                                             | Complete Report                      | Exp: 11/07/2023                                            |     |
| Changes Required                 | Class                                                                  | 11/09/2021 (49d)                                                             | Revise Report                        |                                                            |     |
|                                  |                                                                        |                                                                              |                                      | Card Orders                                                |     |
| Recent Orde                      | rs                                                                     |                                                                              |                                      | Cards Shipped (last 2 weeks)<br>Cards Pending ATO Approval | 16  |
| Order No.                        | Date                                                                   | Status                                                                       |                                      |                                                            |     |
| 320588                           | 12/21/2021                                                             | Awaiting Print                                                               | View   Track                         | Training Deliveries                                        |     |
| 320587                           | 12/14/2021                                                             | Awaiting Print                                                               | View   Track                         | Students Trained                                           | 75  |
| 320586                           | 12/07/2021                                                             | Open Invoice                                                                 | View   Track                         | Classes Delivered                                          | 18  |
| 320584                           | 12/02/2021                                                             | Awaiting Approval                                                            | View   Track                         |                                                            |     |
| 320583                           | 11/30/2021                                                             | Awaiting Print                                                               | View   Track                         |                                                            |     |
|                                  |                                                                        |                                                                              |                                      |                                                            |     |

- There are four main tabs: *Home, Outreach Classes, Students,* & *Orders*
- In the gray box to the right, you'll find your
   Active Credentials, Card Orders, & Training
   Deliveries

## Once Logged In

| ноте                              | Outr                                                                      | each Classes                                                                     | Students                            | Ord                                                        | lers |
|-----------------------------------|---------------------------------------------------------------------------|----------------------------------------------------------------------------------|-------------------------------------|------------------------------------------------------------|------|
| 1<br>The highligh<br>The highligh | ted Outreach Class Report has been<br>ted Outreach Class Reports are near | returned to you for changes and requir<br>ing or have passed the OSHA timeline r | es you to resubmit.<br>requirement. |                                                            |      |
| My Tasks                          |                                                                           | G Add C                                                                          | lass C Request Reprint              |                                                            |      |
| Task                              | Category                                                                  | Date in Queue (days                                                              | s)                                  |                                                            |      |
| Awaiting Approval                 | Class                                                                     | 12/28/2021 (0d)                                                                  | Email ATO                           | Active Credentials                                         |      |
| Incomplete Report                 | Class                                                                     | 12/07/2021 (21d)                                                                 | Complete Report                     | General Industry<br>Exp: 11/29/2025                        | C    |
| Order Awaiting Pa                 | yment Order                                                               | 12/07/2021 (21d)                                                                 | Pay Invoice                         | Construction                                               | e    |
| Incomplete Report                 | Class                                                                     | 11/22/2021 (36d)                                                                 | Complete Report                     | Exp: 11/07/2023                                            |      |
| Changes Required                  | Class                                                                     | 11/09/2021 (49d)                                                                 | Revise Report                       | - 1.2 P                                                    |      |
|                                   |                                                                           |                                                                                  |                                     | Card Orders                                                |      |
| Recent Ord                        | ers                                                                       |                                                                                  |                                     | Cards Shipped (last 2 weeks)<br>Cards Pending ATO Approval | 10   |
| Order No.                         | Date                                                                      | Status                                                                           |                                     |                                                            |      |
| 320588                            | 12/21/2021                                                                | Awaiting Print                                                                   | View   Track                        | Training Deliveries                                        |      |
| 320587                            | 12/14/2021                                                                | Awaiting Print                                                                   | View   Track                        | Students Trained                                           | 75   |
| 320586                            | 12/07/2021                                                                | Open Invoice                                                                     | View   Track                        | Classes Delivered                                          | 18   |
| 320584                            | 12/02/2021                                                                | Awaiting Approval                                                                | View   Track                        |                                                            |      |
|                                   |                                                                           |                                                                                  |                                     |                                                            |      |
| 320583                            | 11/30/2021                                                                | Awaiting Print                                                                   | View   Track                        |                                                            |      |

- On the Home tab, you'll find Add Class, Request Reprint, My Tasks, & Recent Orders
  - Add Class: starts the reporting process for a recently completed class
  - *Request Reprint:* allows you to order a replacement student completion card
  - *My Tasks:* lists reports that need attention before they can be approved
  - Recent Orders: lists most recent orders and their status

## Once Logged In

| Home               | Outr                                                                    | each Classes                                                                       | Students                          | Ore                                 | der |
|--------------------|-------------------------------------------------------------------------|------------------------------------------------------------------------------------|-----------------------------------|-------------------------------------|-----|
| The highlight      | ed Outreach Class Report has been<br>ed Outreach Class Reports are near | returned to you for changes and require<br>ing or have passed the OSHA timeline re | s you to resubmit.<br>equirement. |                                     |     |
| My Tasks           |                                                                         | O Add Cla                                                                          | ass C Request Reprint             |                                     |     |
| Task               | Category                                                                | Date in Queue (days                                                                | )                                 |                                     |     |
| Awaiting Approval  | Class                                                                   | 12/28/2021 (0d)                                                                    | Email ATO                         | Active Credentials                  |     |
| Incomplete Report  | Class                                                                   | 12/07/2021 (21d)                                                                   | Complete Report                   | General Industry<br>Exp: 11/29/2025 | •   |
| Order Awaiting Pay | rment Order                                                             | 12/07/2021 (21d)                                                                   | Pay Invoice                       | Construction                        | (   |
| Incomplete Report  | Class                                                                   | 11/22/2021 (36d)                                                                   | Complete Report                   | Exp: 11/07/2023                     |     |
| Changes Required   | Class                                                                   | 11/09/2021 (49d)                                                                   | Revise Report                     |                                     |     |
|                    |                                                                         |                                                                                    |                                   | Card Orders                         |     |
| Becent Ord         | ore                                                                     |                                                                                    |                                   | Cards Shipped (last 2 weeks)        |     |
| necent oru         | 613                                                                     |                                                                                    |                                   | Cards Pending ATO Approva           |     |
| Order No.          | Date                                                                    | Status                                                                             |                                   |                                     |     |
| 320588             | 12/21/2021                                                              | Awaiting Print                                                                     | View   Track                      | Training Deliveries                 |     |
| 220597             | 12/14/2021                                                              | Awaiting Print                                                                     | View   Track                      | Students Trained                    | 1   |
| 520007             |                                                                         |                                                                                    |                                   |                                     |     |

#### My Tasks:

- Reports listed in this category need attention before they can be approved. They are outlined in <u>yellow</u>.
- Awaiting Approval: Report has been submitted and waiting for the ATO to review
- Incomplete Report: Report was started but not completed. Click Complete Report to add missing information and submit report
- Order Awaiting Payment: Report was submitted for invoicing and is waiting on payment
- Changes Required: Report was completed, submitted, paid for, and reviewed by ATO. Click Revise Report to make necessary adjustments and resubmit

| Home                               | Out                                                                    | reach Classes                                                                     | Students                             | Ord                                                                       | ler |
|------------------------------------|------------------------------------------------------------------------|-----------------------------------------------------------------------------------|--------------------------------------|---------------------------------------------------------------------------|-----|
| The highlight<br>The highlight     | ed Outreach Class Report has been<br>ed Outreach Class Reports are nea | n returned to you for changes and requin<br>ring or have passed the OSHA timeline | res you to resubmit.<br>requirement. |                                                                           |     |
| <b>My Tasks</b><br><sub>Task</sub> | Category                                                               | • Add C<br>Date in Queue (day                                                     | s)                                   |                                                                           |     |
| Awaiting Approval                  | Class                                                                  | 12/28/2021 (0d)                                                                   | Email ATO                            | Active Credentials                                                        |     |
| Incomplete Report                  | Class                                                                  | 12/07/2021 (21d)                                                                  | Complete Report                      | General Industry<br>Exp: 11/29/2025                                       | •   |
| Order Awaiting Pay                 | ment Order                                                             | 12/07/2021 (21d)                                                                  | Pay Invoice                          | Construction                                                              | •   |
| Incomplete Report                  | Class                                                                  | 11/22/2021 (36d)                                                                  | Complete Report                      | Exp: 11/07/2023                                                           |     |
| Changes Required                   | Class                                                                  | 11/09/2021 (49d)                                                                  | Revise Report                        |                                                                           |     |
| Recent Orde                        | ers                                                                    |                                                                                   |                                      | Card Orders<br>Cards Shipped (last 2 weeks)<br>Cards Pending ATO Approval |     |
| Order No.                          | Date                                                                   | Status                                                                            |                                      |                                                                           |     |
| 320588                             | 12/21/2021                                                             | Awaiting Print                                                                    | View   Track                         | Training Deliveries                                                       |     |
| 320587                             | 12/14/2021                                                             | Awaiting Print                                                                    | View   Track                         | Students Trained                                                          | 7   |
| 320586                             | 12/07/2021                                                             | Open Invoice                                                                      | View   Track                         | CI93262 DellAgled                                                         |     |
| 320584                             | 12/02/2021                                                             | Awaiting Approval                                                                 | View   Track                         |                                                                           |     |
|                                    |                                                                        |                                                                                   |                                      |                                                                           |     |
| 320583                             | 11/30/2021                                                             | Awaiting Print                                                                    | View   Track                         |                                                                           |     |

### Add a class:

 In the Home tab, click Add Class

|                              |                                |                                                                                                    |                            |                                     | 6  |
|------------------------------|--------------------------------|----------------------------------------------------------------------------------------------------|----------------------------|-------------------------------------|----|
| Home                         |                                | Outreach Classes Students                                                                                             |                            | Orders                              |    |
| The highligh                 | ited Outreach Class Report has | been returned to you for changes and requires yo<br>nearing or have passed the OSHA timeline requi                    | u to resubmit.<br>ement.   |                                     |    |
| viy lasks                    |                                | Add Class                                                                                                    |                            |                                     |    |
| Task<br>Awaiting Approva     | Catego                         | Please select an OSHA Outreach Courses that you are credentialed to teac                                              | rse from the list of<br>h. | Active Credentials                  |    |
| Incomplete Report Class      |                                | Courses                                                                                                    |                            | General Industry<br>Exp: 11/29/2025 |    |
| Order Awaiting Payment Order |                                |                                                                                                    |                            | Construction                        | 0  |
| Incomplete Repor             | t Class                        |                                                                                                    |                            | Exp: 11/07/2023                     |    |
| Changes Required             | i Class                        | CON10 - 10-Hour Construction Course<br>CON30 - 30-Hour Construction Course<br>GEN10 - 10-Hour General Industry Course | Continue                   | Card Orders                         |    |
| Becent Ore                   | lore                           | GEN30 - 30-Hour General Industry Course                                                                               |                            | Cards Shipped (last 2 weeks)        | 0  |
| Order No.                    | Date                           | Status                                                                                                    |                            | Cards Pending ATO Approvar          | 10 |
| 320588                       | 12/21/2021                     | Awaiting Print                                                                                                    | View   Track               | Training Deliveries                 |    |
| 320587                       | 12/14/2021                     | Awaiting Print                                                                                                    | View   Track               | Students Trained                    | 75 |
| 320586                       | 12/07/2021                     | Open Invoice                                                                                                    | View   Track               | Classes Delivered                   | 18 |
| 320584                       | 12/02/2021                     | Awaiting Approval                                                                                                    | View   Track               |                                     |    |
| 320583                       | 11/30/2021                     | Awaiting Print                                                                                                    | View   Track               |                                     |    |
|                              |                                |                                                                                                    |                            |                                     |    |

### Add a class:

- Select from the dropdown list of OSHA Outreach Courses
- Only courses you are authorized to instruct will be listed
- Click *Continue* and the report will begin

| Home                                                  | Outreach Classes | Students                                                                                                    | Orders |
|-------------------------------------------------------|------------------|----------------------------------------------------------------------------------------------------|--------|
|                                                       | Create Class     | s Report                                                                                                    |        |
|                                                       | 1<br>Report      | Beview                                                                                                    |        |
| Report Details                                        | (                | Class Details                                                                                                    |        |
| Report Status<br>In Progress                          |                  | Outreach Course<br>Construction 10-Hour<br>Trainer Card No.<br>00-06000000                                                                                                    |        |
| Training Site                                         |                  | Sponsoring Organization                                                                                                    |        |
| Location Name<br>Address Type<br>Workplace<br>Address | 🛃 Change         | Emphasis (select all that apply)<br>Language:<br>Spanish<br>Language other than English or Spanish (specify)<br>Other Emphasis:<br>Youth (age 18 and under)<br>OSHA Alliance or Partnership (specify)<br>Other (specify) | i)     |
| Class Duration                                        |                  |                                                                                                    |        |

### Create Class Report:

- *Report Details:* Shows progress of report
   *In Progress, Payment Pending, Submitted, Approved, & Rejected*
- *Class Details:* Type of course, trainer card number, language, emphasis, etc.
- *Training Site:* Where the class was taught
- To add a new address or select from a previous address, click the *Change* button

| Address Type<br>Workplace<br>Address |            |    |   |            |            | Language oth<br>her Emphasis:<br>Youth (age 18<br>OSHA Alliance<br>Other (specify | er then English or Spanish<br>and under)<br>a or Partnership (specify)<br>) | (specify) |      |
|--------------------------------------|------------|----|---|------------|------------|-----------------------------------------------------------------------------------|-----------------------------------------------------------------------------|-----------|------|
| Class Duration                       | Day 1      |    |   |            | Day 2      |                                                                                   |                                                                             | Day 3     |      |
| Date                                 | 12/01/2021 |    |   | Date       | 12/02/2021 |                                                                                   | Date                                                                        |           |      |
| Start Time                           | 08:00      | AM |   | Start Time | 08:00      | AM 👻                                                                              | Start Time                                                                  |           |      |
| End Time                             | 02:00      | PM | • | End Time   | 02:00      |                                                                                   | End Time                                                                    |           | •    |
|                                      | Day 4      |    |   |            |            | AM<br>PM                                                                          |                                                                             |           |      |
| Date                                 |            |    |   |            |            |                                                                                   |                                                                             |           |      |
| Start Time                           |            |    | • |            |            |                                                                                   |                                                                             |           |      |
| End Time                             |            |    | • |            |            |                                                                                   |                                                                             |           |      |
| Add Day                              |            |    |   |            |            |                                                                                   |                                                                             |           |      |
| opics                                |            |    |   |            |            |                                                                                   |                                                                             |           |      |
| Required                             |            |    |   |            | E          | ective                                                                            |                                                                             |           |      |
| Introduction to                      | OSHA       |    |   | 0.00       | Cr         | anes, Derricks, H                                                                 | loists, Elevators, and Con                                                  | reyors    | 0.00 |

### Class Duration:

- The *Class Duration* is the total time that the students were in class, including all topic hours, breaks, administrative matters, etc.
- Input the Class Date, Start Time, and End Time for each day
  - Be sure to select AM or PM from the drop-down
- If you do not need all the days listed, leave them blank and they will be removed from the report

| Add Day                        |      |                                                    |             |
|--------------------------------|------|----------------------------------------------------|-------------|
| Topics                         |      |                                                    |             |
| Required                       |      | Elective                                           |             |
| Introduction to OSHA           | 1.00 | Cranes, Derricks, Hoists, Elevators, and Conveyors | 1.00        |
| OSHA Focus Four Hazards        | 4.00 | Excavations                                        | 1.00        |
| Falls                          | 1.50 | Materials Handling, Storage, Use, and Disposal     | 0.00        |
| Electrocution                  | 1.00 | Scaffolds                                          | 0.00        |
| Struck by                      | 1.00 | Stairways and Ladders                              | 0.00        |
| Caught-In or Between           | 0.50 | Tools - Hand and Power                             | 0.00        |
| Personal Protective Equipment  | 1.00 | Optional                                           |             |
| Health Hazards in Construction | 1.00 | Bloodborne Pathogens                               | 1.00        |
|                                |      | Add Optional Topic                                 |             |
|                                |      |                                                    |             |
|                                |      |                                                    |             |
|                                |      | Total Time Entered for All To                      | pics: 10.00 |
|                                |      |                                                    |             |

Topics:

- 3 topic categories for every report: *Required, Elective, & Optional*
- Topic time must be in decimal format
  - 30 minutes = 0.50
  - 45 minutes = 0.75
  - 1 hour = 1.00
  - 1 hour & 15 minutes = 1.25
- Click Add Optional Topic to add additional topics instructed

| Struck by                                                                                                    | 1.00                               | Stairways and Ladders  | 0.00                     |
|----------------------------------------------------------------------------------------------------|------------------------------------|------------------------|--------------------------|
| Caught-In or Between                                                                                                    | 0.50                               | Tools - Hand and Power | 0.00                     |
| Personal Protective Equipment                                                                                                    | 1.00                               | Ortional               |                          |
| Health Hazards in Construction                                                                                                    | 1.00                               | Bloodborne Pathogens   | 1.00                     |
|                                                                                                    |                                    | • Add Optional Topic   |                          |
|                                                                                                    |                                    |                        |                          |
|                                                                                                    |                                    | Total Time Enter       | ed for All Topics: 10.00 |
|                                                                                                    |                                    |                        |                          |
| Class Roster                                                                                                    |                                    |                        |                          |
|                                                                                                    |                                    |                        |                          |
| Number of Students in Class                                                                                                    | 3                                  |                        |                          |
| Number of Students in Class Student Names                                                                                                    | 3                                  |                        |                          |
| Number of Students in Class<br><b>Student Names</b><br>Enter each student individually. Be sure spelling and<br>entered as they should appear on the student's OSH                                           | 3<br>capitalization are<br>A card. |                        |                          |
| Number of Students in Class Student Names Enter each student individually. Be sure spelling and entered as they should appear on the student's OSH Student One                                               | apitalization are<br>A card.       |                        |                          |
| Number of Students in Class Student Names Enter each student individually. Be sure spelling and entered as they should appear on the student's OSH Student One Student Two, Jr,                              | apitalization are<br>A card.       |                        |                          |
| Number of Students in Class Student Names Enter each student individually. Be sure spelling and entered as they should appear on the student's OSH Student One Student Two, Jr. Student N. Three             | apitalization are A card.          |                        |                          |
| Number of Students in Class Student Names Enter each student individually. Be sure spelling and entered as they should appear on the student's OSH Student One Student Two, Jr. Student N. Three Add Student | 3<br>capitalization are<br>A card. |                        |                          |
| Number of Students in Class Student Names Enter each student individually. Be sure spelling and entered as they should appear on the student's OSH Student One Student Two, Jr. Student N. Three Add Student | 3<br>capitalization are<br>A card. |                        |                          |
| Number of Students in Class Student Names Generation Individually. Be sure spelling and entered as they should appear on the student's OSH Student One Student Two, Jr. Student N. Three Add Student         | a<br>capitalization are<br>A card. |                        |                          |

### Class Roster:

- Enter the Number of Student in Class or click Add Student button to add students one at a time
- You must have no fewer than 3 students and no more than 40 students unless exception was granted beforehand
- Each student's name must be their <u>legal name</u>
  - Include applicable suffix (Jr, Sr, III, etc.)
- Only students who have completed full training and all requirements should be included

|                                                       |                                                                                                    |                                                                                                    | θ      |
|-------------------------------------------------------|----------------------------------------------------------------------------------------------------|----------------------------------------------------------------------------------------------------|--------|
| Home                                                  | Outreach Classes                                                                                                    | Students                                                                                                    | Orders |
|                                                       | Create Class                                                                                                    | s Report                                                                                                    |        |
| Revie                                                 | 1         Report           sw the Class Report information below and, if required, pro<br>d to be made to the report, click the Back button at the bo<br>Otherwise, if the Class Report is accurated | Review<br>vide explanations for flagged exceptions. If any changes<br>ottom of the page and make the necessary corrections.<br>te, click the <b>Add To Cert</b> button. |        |
| Report Details                                        | C                                                                                                    | Class Details                                                                                                    |        |
| Report Status<br>In Progress                          |                                                                                                    | Outreach Course<br>Construction 10-Hour<br>Treiner Card No.<br>00-00000000                                                                                              |        |
| Training Site                                         |                                                                                                    | Sponsoring Organization<br>None Selected                                                                                                    |        |
| Location Name<br>Address Type<br>Workplace<br>Address |                                                                                                    | Emphasis<br>Language:<br>Spanish<br>Language other than English or Spanish<br>Other Emphasis:<br>Youth (age 18 and under)<br>OSHA Alliance or Partnership<br>Other      |        |
| Class Duration                                        |                                                                                                    |                                                                                                    |        |

#### **Review Class Report:**

 Review each section to ensure all information is accurate and follows the Outreach Training Program Requirements and Procedures

|                                                                                                    | tal                                                                                                    | 7.00                                                                                                    | Bloodborne Pathogens                                                                                                    | 1.00                             |
|----------------------------------------------------------------------------------------------------|----------------------------------------------------------------------------------------------------|----------------------------------------------------------------------------------------------------|----------------------------------------------------------------------------------------------------|----------------------------------|
|                                                                                                    |                                                                                                    |                                                                                                    | Optional Total                                                                                                    | 1.00                             |
|                                                                                                    |                                                                                                    |                                                                                                    | Total Time Entered                                                                                                    | for All Topics: 10.00            |
| lass Roster                                                                                           |                                                                                                    |                                                                                                    |                                                                                                    |                                  |
| Count                                                                                                 | Student Name                                                                                                    |                                                                                                    |                                                                                                    | Total Count: 3                   |
| 1                                                                                                    | Student N. Three                                                                                                    |                                                                                                    |                                                                                                    |                                  |
| 2                                                                                                    | Student Two, Jr.                                                                                                    |                                                                                                    |                                                                                                    |                                  |
| 3                                                                                                    | Student One                                                                                                    |                                                                                                    |                                                                                                    |                                  |
|                                                                                                    |                                                                                                    |                                                                                                    |                                                                                                    |                                  |
| Note to ATO<br>ise this area if yo<br>rganization. The<br>seve a note here fo<br>sport will be submit | u need to provide additional information abo<br>notes entered here are for the ATO only and<br>the ATO to read. Example: "A student missed th<br>ted for that student once the make-up day is con | but this Outreach Training Pro<br>will not be recorded on your<br>esecond day of class, they atten<br>splete." | igrem Report to your Authorizing Training<br>official OSHA program report.<br>ded a minimum of 50% of the class and will be making up t | he second dey at a later date. A |

#### **Review Class Report:**

- Review the names submitted for accuracy
- If you find errors, click the Back button to make necessary adjustment
- Once payment has been made, you <u>cannot</u> add or remove any students
- Enter desired notes to ATO (optional)

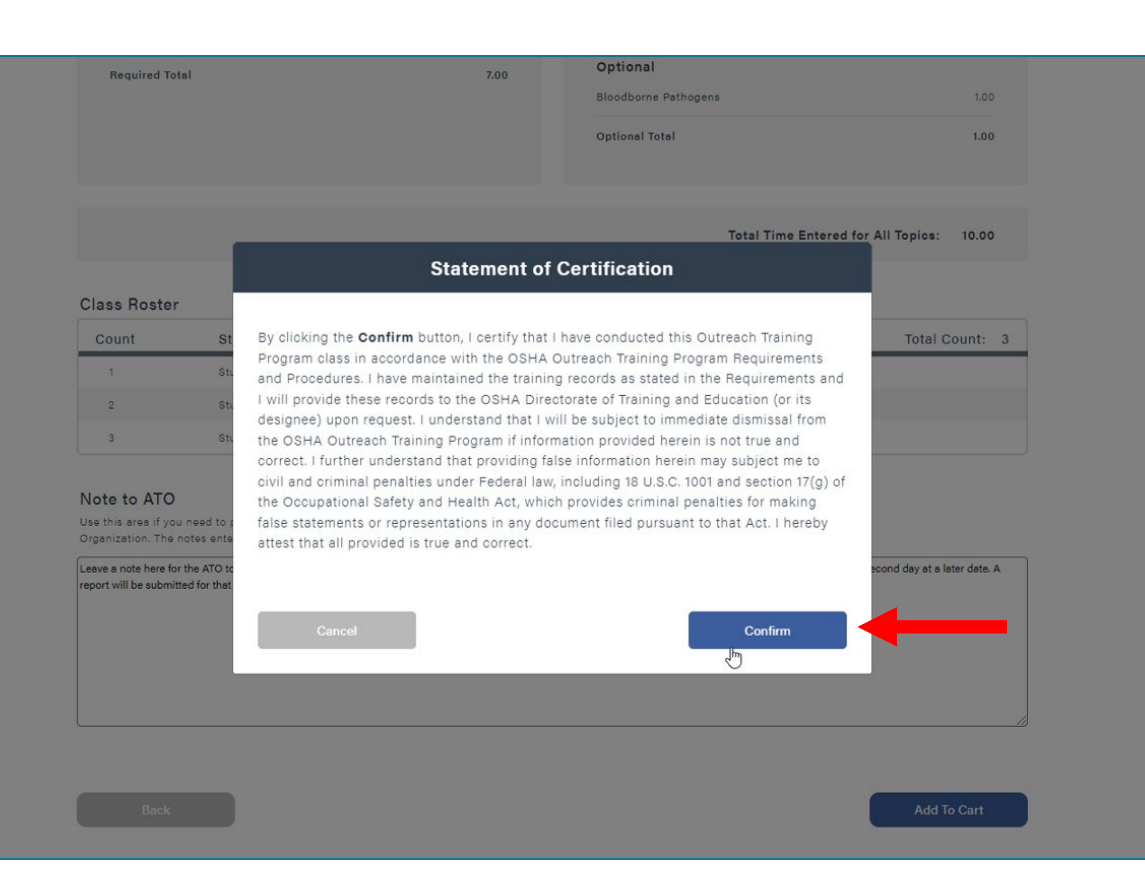

#### Statement of Certification:

- All reports must have a Statement of Certification on file
- By clicking *Confirm* you certify that you conducted the outreach training program class in accordance with the OSHA Outreach Training Program Requirements and Procedures

| Shopping Cart         Item Summary       Order Item       Item Description       Unit Price       Card Quantity       Item To         Outreach Class Report<br>edit   remove       10-Hour Construction Course<br>Class Date: 12/02/2021       \$8.00       3       \$22         Order Summary       Order Summary       Subtotal       Subtotal       S24.00                                                                                                    | Home                                   | Outreach Classes                                      |           | Students   |               | Order         |
|----------------------------------------------------------------------------------------------------|----------------------------------------|-------------------------------------------------------|-----------|------------|---------------|---------------|
| Order Item       Item Description       Unit Price       Card Quantity       Item Tre         Outreach Class Report       10-Hour Construction Course       \$8.00       3       \$2.00         edit   remove       Class Date: 12/02/2021       \$000       3       \$2.00         Order Summary       Subtotal       S24.00       S24.00       S24.00         Subtotal       \$24.00       \$24.00       \$24.00       \$24.00       \$24.00       \$24.00       \$24.00       \$24.00       \$24.00       \$24.00       \$24.00       \$24.00       \$24.00       \$24.00       \$24.00       \$24.00       \$24.00       \$24.00       \$24.00       \$24.00       \$24.00       \$24.00       \$24.00       \$24.00       \$24.00       \$24.00       \$24.00       \$24.00       \$24.00       \$24.00       \$24.00       \$24.00       \$24.00       \$24.00       \$24.00       \$24.00       \$24.00       \$24.00       \$24.00       \$24.00       \$24.00       \$24.00       \$24.00       \$24.00       \$24.00       \$24.00       \$24.00       \$24.00       \$24.00       \$24.00       \$24.00       \$24.00       \$24.00       \$24.00       \$24.00       \$24.00       \$24.00       \$24.00       \$24.00       \$24.00       \$24.00       \$24.00       \$24.00       \$24.00 <th></th> <th>Shopp</th> <th>ing Cart</th> <th></th> <th></th> <th></th> |                                        | Shopp                                                 | ing Cart  |            |               |               |
| Outreach Class Report<br>edit   remove     10-Hour Construction Course<br>Class Date: 12/02/2021     \$8.00     3     \$2.       Order Summary       Subtotal     \$24.00       Shipping     Calculated during checkou                                                                                                    | tem Summary<br>Order Item              | Item Description                                      |           | Unit Price | Card Quantity | Item Tota     |
| Order Summary<br>Subtotal \$24.00<br>Shipping Calculated during checkou                                                                                                    | Outreach Class Report<br>edit   remove | 10-Hour Construction Course<br>Class Date: 12/02/2021 |           | \$8.00     | 3             | \$24.0        |
| Subtotal \$24.00<br>Shipping Calculated during checkou                                                                                                    |                                        |                                                       | Order Sum | mary       |               |               |
| Shipping Calculated during checkou                                                                                                    |                                        |                                                       | Subtotal  |            |               | \$24.00       |
|                                                                                                    |                                        |                                                       | Shipping  |            | Calculated du | ring checkout |
| Total \$24.00                                                                                                    |                                        |                                                       | Total     |            |               | \$24.00       |
|                                                                                                    |                                        |                                                       |           |            |               |               |

Shopping Cart:

- Item Summary: Breakdown of different items in cart
- Order Summary: Total cost of all items in shopping card, not including shipping
- If you have more than one report or replacement card request to submit on the same invoice, click *Add More* to add to the order
  - Note: invoices must be paid in full and cannot be split between multiple payment methods
- Click *Checkout* button

|                                                                                   |                                                                                                    |                                                                    | Cart 🛱       |
|-----------------------------------------------------------------------------------|----------------------------------------------------------------------------------------------------|--------------------------------------------------------------------|--------------|
| Home                                                                              | Outreach Classes                                                                                                    | Students                                                           | Orders       |
|                                                                                   | Checko                                                                                                    | ut                                                                 |              |
| 1<br>Cart                                                                         | Address Shipping                                                                                                    | Payment                                                            | Confirmation |
| Ship To                                                                           | c                                                                                                    | Order Details                                                      |              |
| Firstname Lastname<br>123 Main St, Suite A, City, St, 00                          | Change<br>000                                                                                                    | Outreach Class Report<br>Class Date: 12/02/2021<br>No. of Cards: 3 | \$24.00      |
| Shipping Method                                                                   |                                                                                                    | Subtotal                                                           | \$24.00      |
| O FedEx Standard Overnight<br>Cards should arrive in 1-2 b                        | : - \$50.00<br>uusiness days                                                                                                    | Shipping                                                           | \$0.00       |
| FedEx 2Day - \$40.00<br>Cards should arrive in 2-3                                | business days                                                                                                    | Total                                                              | \$24.00      |
| <ul> <li>FedEx Express Saver (3-d.</li> <li>Cards should arrive in 3-4</li> </ul> | ay) - \$35.00<br>business days                                                                                                    |                                                                    |              |
| <ul> <li>USPS First Class with trac<br/>Cards should arrive in 7-10</li> </ul>    | king info - FREE<br>business days                                                                                                    |                                                                    |              |
| Orders placed by 2:00P<br>day, However, Outreach<br>require ATO approval. In      | M EST should be printed and shipped the same<br>Class Reports and some card reprint orders<br>those cases, processing time may delay shipping. |                                                                    |              |
|                                                                                   |                                                                                                    |                                                                    |              |
| Back                                                                              |                                                                                                    |                                                                    | Continue     |

### Shipping Method:

- USPS First Class with Tracking: Provided at no additional cost. Arrives in 7-10 business days
- FedEx Express Saver (3-day): Additional cost varies by location and quantity of cards. Arrives in 3-4 business days
- FedEx 2 Day: Additional cost varies by location and quantity of cards. Arrives in 2-3 business days
- *FedEx Standard Overnight:* Additional cost varies by location and quantity of cards. Arrives in 1-2 business days
- Expedited (FedEx) orders approved by ATO by **11:00** am PST are shipped the same day

| Ship To                                                 |                                  |         | Order Details                                                      |         |
|---------------------------------------------------------|----------------------------------|---------|--------------------------------------------------------------------|---------|
| Ship to                                                 |                                  |         | order betails                                                      |         |
| Pirstname Lastname<br>123 Main St, Suite A, City, St, ( | 00000                            | Change  | Outreach Class Report<br>Class Date: 12/02/2021<br>No. of Cards: 3 | \$24.00 |
| Shipping Method                                         |                                  |         | Subtotal                                                           | \$24.00 |
| USPS First Class with tracking<br>7-10 business days    | ) info - FREE                    | Change  | Shipping                                                           | \$0.00  |
| Payment<br>All transactions are secure and encry        | pted                             |         | Total                                                              | \$24.00 |
| Cradit Card                                             |                                  |         |                                                                    |         |
| Card Number                                             |                                  |         |                                                                    |         |
|                                                         |                                  |         |                                                                    |         |
| Name on Card                                            |                                  |         |                                                                    |         |
|                                                         |                                  |         |                                                                    |         |
| Expiration Date                                         | Security Code                    |         |                                                                    |         |
|                                                         |                                  |         |                                                                    |         |
| Pay Later     Creste an invoice to pay by che           | ick, purchase order, or at a lat | er date |                                                                    |         |
| Billing Address                                         |                                  |         |                                                                    |         |
| Select the address that matches your                    | card or payment method           |         |                                                                    |         |
| Same as Shipping Addres                                 | 15                               |         |                                                                    |         |
| ○ Use a different Billing Ad                            | dress                            |         |                                                                    |         |

Payment Method (Pay Now):

- If making payment by credit card, enter card information in the payment section
- Shipping address is selected as the default billing address, however this can be changed by selecting Use a different billing address
- Click *Pay Now* and the report will be submitted to ATO for review

| Home                                                                   | Outreach Classes         | Students                                                            | Orders       |
|------------------------------------------------------------------------|--------------------------|---------------------------------------------------------------------|--------------|
| (1)<br>Gart                                                            | Cher<br>(2<br>(2<br>(3)  | 3<br>Jaing Payment                                                  | Confirmation |
| Ship To                                                                |                          | Order Details                                                       |              |
| Firstname Lastname<br>123 Main St. Suite A, City, St. 00000            | Change                   | Outreach Class Report<br>Class Date: 12/02/2021<br>N.o. ef Cards: 3 | \$24.00      |
| Shipping Method                                                        |                          | Subtotal                                                            | \$24.00      |
| USPS First Class with tracking info - FREE<br>7-10 business days       | Change                   | Shipping                                                            | \$0.00       |
| Payment<br>All transactions are secure and encrypted                   |                          | Total                                                               | \$24.00      |
| Create an involce to pay by check, purchase or                         | rder, or at a later date |                                                                     |              |
| Billing Address<br>Select the address that matches your card or paymer | nt method                |                                                                     |              |
| Same as Shipping Address                                               |                          |                                                                     |              |
| ○ Use a different Billing Address                                      |                          |                                                                     |              |
| Back                                                                   |                          |                                                                     | Submit       |

### Payment Method (Pay Later):

- If you would like to request an invoice, select *Pay Later* in the payment section
- Shipping address is selected as the default billing address, however this can be changed by selecting Use a Different Billing Address
  - The billing address can be adjusted by the person who is submitting payment
- The ship to address and shipping method can be adjusted only by the outreach trainer, not the 3<sup>rd</sup> party submitting payment
- Click *Submit* to generate an invoice

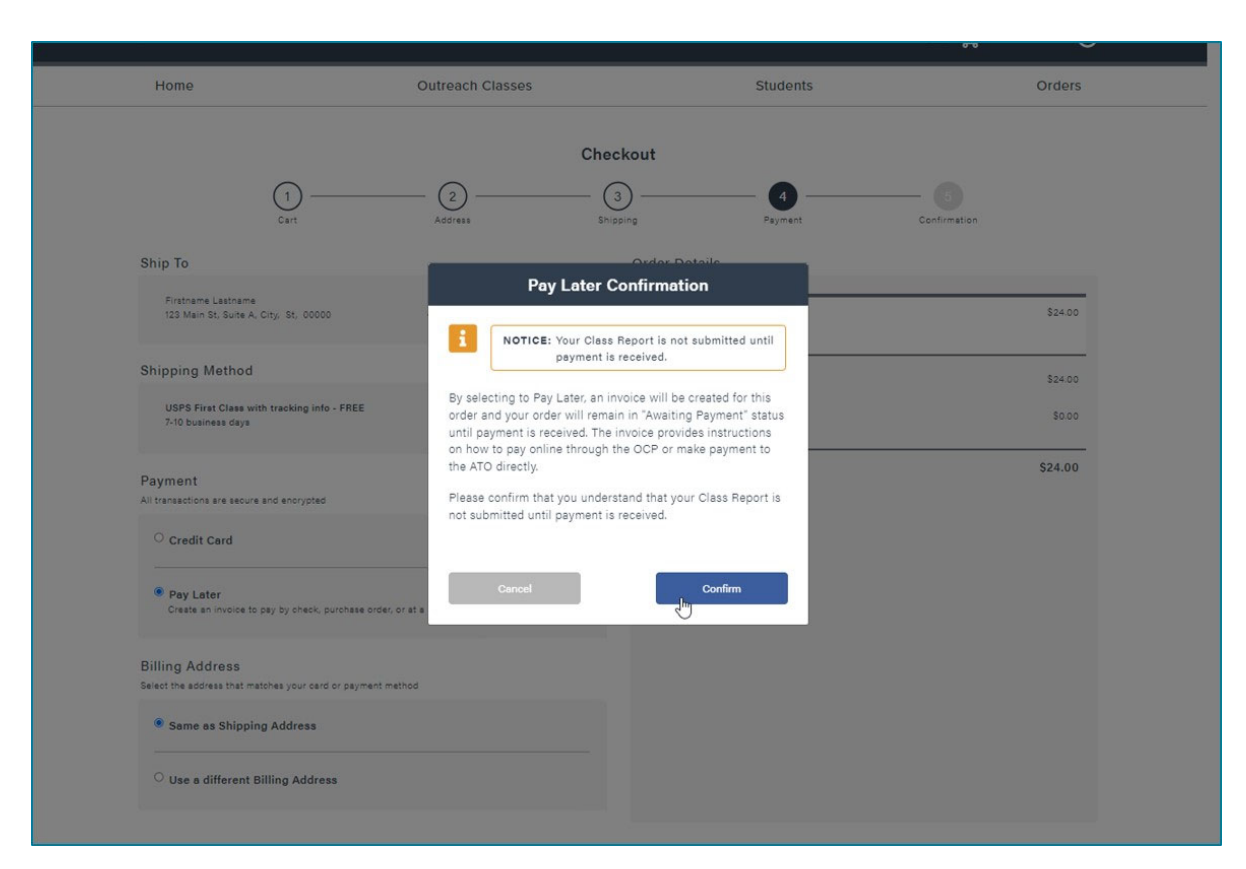

Pay Later Confirmation:

- By selecting to *Pay Later*, an invoice will be created and your order will remain in *Awaiting Payment* status until payment is received
  - Orders awaiting payment <u>are</u> <u>not</u> considered submitted
  - Payment must be made within 30 days of the last date of class
  - ATO is unable to review orders that are awaiting payment

| Home                                                           | Outreach Classes               |                                      | Students                                                                                                    | Orders                                  |
|----------------------------------------------------------------|--------------------------------|--------------------------------------|----------------------------------------------------------------------------------------------------|-----------------------------------------|
|                                                                | CI                             | neckout                              |                                                                                                    |                                         |
| Oart Cart                                                      | Address                        | 3<br>Shipping                        | Payment                                                                                                    | Confirmatio                             |
| Order Confirmation                                             |                                | Payment                              | Required                                                                                                    |                                         |
| Thank you for your order<br>Your order number is <u>320589</u> | er!                            | ① You<br>receiv                      | ur oards will not ship until pa<br>/ed.                                                                            | ayment is                               |
| We'll send you a confirmation                                  | n email to:                    | remain<br>printed,                   | open until payment is received. To<br>, you must either:                                                           | get your cards                          |
| It may not arrive immediately folder.                          | . Make sure to check your spam | 2. Remi<br>invoice                   | it payment to the ATO, following the                                                                               | instructions on the                     |
|                                                                |                                | We have<br>attache<br><u>email t</u> | e already emailed you a copy of the<br>id to your confirmation email. If you<br><u>he invoice</u> to someone else. | e order invoice,<br>prefer, we can also |

Invoice Confirmation:

- A copy of the invoice will be emailed to you
- Click *Pay Online* to submit a credit card payment
- Click *Email the Invoice* to send an email directly from <u>noreply@oshacardportal.com</u> to someone else
  - Note: noreply emails may sometimes flag as spam
- Click *Invoice* to download a PDF copy of the invoice

### **Editing Your Account**

| Home                                     | Outre                                                              | ach Classes                                                                    | Student                            | e My Account                                                    |
|------------------------------------------|--------------------------------------------------------------------|--------------------------------------------------------------------------------|------------------------------------|-----------------------------------------------------------------|
| The highlighted Ou<br>The highlighted Ou | treach Class Report has been ri<br>treach Class Reports are nearin | sturned to you for changes and require<br>g or have passed the OSHA timeline r | is you to resubmit.<br>squirement. | Sign Out                                                        |
| My Tasks                                 |                                                                    | Add Cl                                                                         | ass C Request Reprint              |                                                                 |
| Task                                     | Category                                                           | Date in Queue (days                                                            | )                                  |                                                                 |
| Awaiting Approval                        | Class                                                              | 12/28/2021 (0d)                                                                | Email ATO                          | Active Credentials                                              |
| Incomplete Report                        | Class                                                              | 12/07/2021 (21d)                                                               | Complete Report                    | General Industry O<br>Exp: 11/29/2025                           |
| Order Awaiting Payment                   | Order                                                              | 12/07/2021 (21d)                                                               | Pay Invoice                        | Construction                                                    |
| Incomplete Report                        | Class                                                              | 11/22/2021 (36d)                                                               | Complete Report                    | Exp: 11/07/2023                                                 |
| Changes Required                         | Class                                                              | 11/09/2021 (49d)                                                               | Revise Report                      | -                                                               |
| Recent Orders                            |                                                                    |                                                                                |                                    | Cards Shipped (last 2 weeks) 0<br>Cards Pending ATO Approval 16 |
|                                          | Date                                                               | Status                                                                         |                                    |                                                                 |
| Order No.                                |                                                                    |                                                                                | View   Track                       | Training Deliveries                                             |
| Order No.                                | 12/21/2021                                                         | Awaiting Print                                                                 | and a second second                |                                                                 |
| Order No.<br>320588<br>320587            | 12/21/2021<br>12/14/2021                                           | Awaiting Print<br>Awaiting Print                                               | View   Track                       | Students Trained 75<br>Classes Delivered 18                     |

#### My Account:

- In the top right corner, click on the greeting that says *Hi, [your name]*
- Select *My Account* on the drop-down menu to view and edit your account information

### **Editing Your Account**

| OS | HA Specifics                        |  |
|----|-------------------------------------|--|
|    | ✓ Publish Trainer on OSHA's Website |  |
|    | Website                             |  |
|    | yourwebsite.com                     |  |
|    | Languages                           |  |
|    | <ul> <li>English</li> </ul>         |  |
|    | Spanish                             |  |
|    | Albanian                            |  |
|    | Arabic                              |  |
|    | Armenian                            |  |
|    | Bengali                             |  |
|    | Chinese                             |  |
|    | Dutch                               |  |
|    | Edo                                 |  |
|    | Farsi                               |  |
|    | Filpino                             |  |
|    | French                              |  |
|    | German                              |  |
|    | Greek                               |  |
|    | Gujarati                            |  |
|    | Hind                                |  |
|    | I I di I di                         |  |
|    | Japanese<br>Korean                  |  |
|    | Mandarin                            |  |
|    | Marathi                             |  |
|    | Polish                              |  |
|    | Portuguese                          |  |
|    | Bomanian                            |  |
|    | Russian                             |  |
|    | Samoan                              |  |
|    | Tagelog                             |  |
|    | Turkish                             |  |
|    | Urdu                                |  |
|    | Vietnamese                          |  |
|    | Yoruba                              |  |
|    | ✓ Other                             |  |
|    |                                     |  |
|    | See less                            |  |

**OSHA Specifics:** 

- This section allows you to opt in to OSHA's list of searchable outreach trainers on OSHA.gov
- Click the check box to opt in
- Add website and additional languages (if applicable)
- The Opt-In list is submitted to OSHA and updated approximately once per month

### Exploring the Four Main Tabs

| Home                 | Outreach Classes         |             | Students    |              | Order                     |
|----------------------|--------------------------|-------------|-------------|--------------|---------------------------|
| Q Search             | Outreach Classes         |             |             |              | Add Cla                   |
| Filters              |                          |             |             | S            | howing 1 - 19 of 19 class |
| Class Completed      | Course ≑                 | Completed 🍦 | Location 🗘  | Status       |                           |
| Date                 | Construction 10-Hour     | 12/10/2021  | Main Street | In Progress  | View   Order   PDF        |
| From                 |                          |             |             |              |                           |
|                      | Construction 10-Hour     | 12/02/2021  | Main Street | Payment      | View   Order   PDF        |
| То                   |                          |             |             | Pending      |                           |
|                      | General Industry 10-Hour | 12/02/2021  | Main Street | In Progress  | View   Order   PDF        |
|                      | 0                        | 10/00/0001  | Main Chanat |              | Mary Londay Lopp          |
| Status               | Construction Io-Hour     | 12/02/2021  | Main Street | Approved     | view   Order   PDr        |
| Payment Pending      | Construction 10-Hour     | 12/02/2021  | Main Street | Approved     | View   Order   PDF        |
| Submitted            |                          |             | manrouder   |              |                           |
| Re-submitted         | Construction 10-Hour     | 12/02/2021  | Main Street | Payment      | View   Order   PDI        |
| Rejected             |                          |             |             | Pending      |                           |
| Approved             | Construction 10-Hour     | 11/16/2021  | Main Street | Approved     | View   Order   PDF        |
| Cards Shipped        |                          |             |             |              |                           |
|                      | Construction 10-Hour     | 11/02/2021  | Main Street | Re-submitted | View   Order   PDF        |
| Course               |                          |             |             |              |                           |
| Construction 10-     | Construction 10-Hour     | 11/02/2021  | Main Street | Approved     | View   Order   PDF        |
| Construction 30-     |                          |             |             |              |                           |
| Hour                 | Construction 10-Hour     | 11/02/2021  | Main Street | Approved     | View   Order   PDF        |
| Hour                 | Construction 10 Hours    | 11/02/2021  | Main Street | Annual       | View Lorder LOD           |
| General Industry 30- | Construction ID-Hour     | 11/02/2021  | Wan Street  | Approved     | view   Order   PDF        |
| Hour                 | Construction 10-Hour     | 10/30/2021  | Main Street | Approved     | View   Order   PDF        |

Outreach Classes Tab:

- Use the Search Box to search for a specific student by name
- *View:* Takes you to the Outreach Class review page
- Order: Takes you to the Order information (payment, shipping information, etc.)
- PDF: Downloads the PDF copy of the OTPR (required recordkeeping document)

### Exploring the Four Main Tabs

|                                        |                   |          | U           |
|----------------------------------------|-------------------|----------|-------------|
| Home                                   | Outreach Classes  | Students | Orders      |
|                                        |                   |          |             |
| Outreach Card                          | Reprint Request   |          |             |
| Card Information                       |                   |          |             |
| Card Number                            |                   |          |             |
| Card Holder                            |                   |          |             |
| Card Holder                            |                   |          |             |
| Class<br>CON10 - 10-Hour Co            | nstruction Course |          |             |
| Class Date                             |                   |          |             |
| 01/20/2020                             |                   |          |             |
| Benrint Bequest                        |                   |          |             |
|                                        |                   |          |             |
| Reprint Reason                         | son 👻             |          |             |
| Select Reprint Re<br>Name was misspell | d lason           |          |             |
| Card lost/damaged                      | stolen            |          |             |
|                                        |                   |          |             |
| Cancel                                 |                   |          | Add to Cart |

### Request Student Replacement Card:

- Under *Students* tab
- Select student and reason for the request (misspelled, lost, damaged, etc.)
- Student completion cards eligible for reprint only if class was completed within last 5 years
- Only one replacement completion card per student for lost/damaged/stolen
  - Student must retake class to get another card

### Exploring the Four Main Tabs

| Card Information                                                                                                    |  |
|----------------------------------------------------------------------------------------------------|--|
| Card Number                                                                                                    |  |
| Card Holder                                                                                                    |  |
| Class                                                                                                    |  |
| CON10 - 10-Hour Construction Course                                                                                                    |  |
| Class Date                                                                                                    |  |
| 01/28/2020                                                                                                    |  |
| Reprint Request                                                                                                    |  |
| Reprint Reason                                                                                                    |  |
| Reprint Reason Name was misspelled                                                                                                    |  |
| Reprint Reason Name was misspelled Corrected Student Name                                                                                                    |  |
| Reprint Reason Name was misspelled Corrected Student Name Correct Spelling Here                                                                                                    |  |
| Reprint Reason<br>Name was misspelled<br>Corrected Student Name<br>Correct Spelling Here<br>The misspelled card must be returned to the following address:                                                               |  |
| Reprint Reason         Name was misspelled         Corrected Student Name         Correct Spelling Here         The misspelled card must be returned to the following address:         I will return the misspelled card |  |
| Reprint Reason         Name was misspelled         Corrected Student Name         Correct Spelling Here         The misspelled card must be returned to the following address:                                           |  |

#### Replacing a Misspelled Card:

- If requesting for a misspelled card, enter the correct spelling in the box provided
- Misspelled card must be returned to the ATO (address on next slide)
  - Check the box that states
     I will return the misspelled
     card

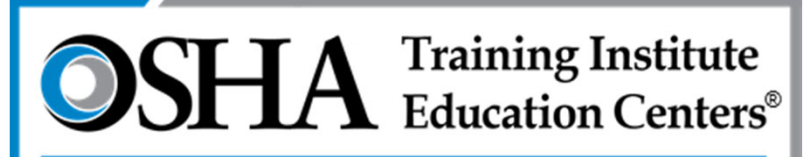

Chabot - Las Positas Community College District

### Chabot-Las Positas Community College District OSHA Training Institute Education Center 5860 Owens Dr, 3<sup>rd</sup> Floor Pleasanton, CA 94588

### Questions/Assistance:

(866) 936-6742 otc@clpccd.org